## ゆたかなまナビの教職員登録 簡易マニュアル(教職員が自ら登録する場合)

<登録手順>

- 1 ゆたかなまナビのサイト(https://yutakanamanabi.kdg.jp/)から「新規登録」をクリック
- 2 「教職員登録」画面から必須の項目を入力し、「確認」をクリック
- 3 登録したメールアドレスに届いたURLをクリックして登録完了
- 4 設置者から職員番号通知資料を受領
- 1 ゆたかなまナビのサイト(https://yutakanamanabi.kdg.jp/)から「新規登録」をクリック

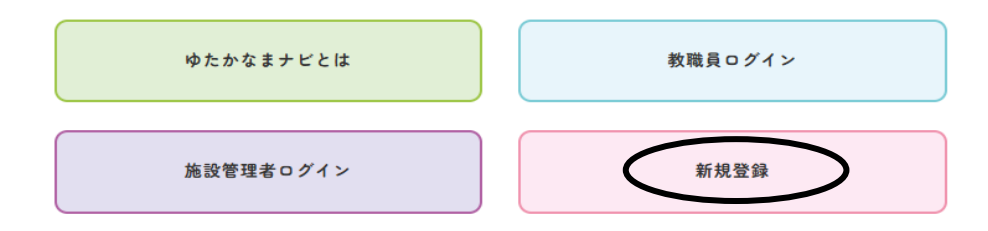

2 「教職員登録」画面から必須の項目を入力し、「確認」をクリック

## 教職員登録

| 必須         | 勤務園名                 | 幼稚園を選択                                                                                                    |
|------------|----------------------|----------------------------------------------------------------------------------------------------|
| 必須         | 氏名(漢字)               | 姓(漢字) 名(漢字)                                                                                                    |
| 必須         | 氏名(ふりがな)             | 姓 (ふりがな) 名 (ふりがな)                                                                                                    |
| (2)<br>(2) | 生年月日                 | ◆ 年 ◆ 月 ◆ 日 ※本人の生年月日を正確に入力してください。 ※生年月日に間違いがあった場合、研修履歴(処遇改善根拠資料等)を正しく 善理できなくなる場合があります。                                                                                                    |
| 念痍         | メールアドレス              | 確認のためもう一度<br>shinkoukyoukai<br>メールアドレスに「@」を挿入してください。「shinkoukyoukai」内に「@」<br>がありません。<br>※ 幼稚園の代表メールアドレスは複数の職員様の登録には利用できませんの<br>で、職員様の個人メールアドレスをご入力ください。<br>※ 参加される研修の大事なご案内を受け取りたいメールアドレスを登録くださ<br>い。 |
| 必須         | バスワード<br>(半角英数8文字以上) | <br>確認のためもう一度                                                                                                    |
|            |                      | 確認                                                                                                    |

- 3 登録したメールアドレスに届いたURLをクリックして登録完了
- 4 設置者から職員番号通知資料を受領